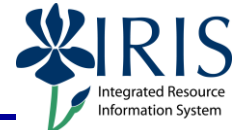

**Process:** Use this process to change a student's advisor. Instructions include delimiting a former advisor and adding a new advisor. **Please check with your** Dean's Office to confirm that you should delimit the former advisor. Role: Authorized Personnel Frequency: When Needed BEGINNING Enter the transaction code Menu Edit Favorites Extras **PIQST00** (two zeros on the PIQSTOD Ē) end) **STUDENT FILE SCREEN** Type in the **Student Number** Student Number 10038200 c) 🗋 🥖 60 and press **Enter** to display the 🐨 Name Taylor, Bannon; \*05/17/1962; Ferr record Application for Degr. talogs. Holds Recruitment **Applications** On the Student File screen, Admission click on the Tab List icon Admission Check lists located to the right of the tabs, Majors/Minors/Options and then click on **Advisor(s)** to Registration display that tab Program Type Progression General Data Status 💧 Advisor(s) Requirement Catalogs ADVISOR(S) TAB General Data Status > Advisor(s) Requirement Catalogs On the **Advisor(s)** tab, click in Selection Criteria / the gray box to the left of the ₽. Key Date 06/29/2012 advisor line you want to delimit (this will highlight the line), and 👠 🖞 🕄 🔺 🗟 况 🐘 🔀 🏹 🖻 💥 🖻 🌿 🖻 then click on the Modify Advisor icon Advisor ID Adv. Typ. Object type Advisor Name Adv. funct Func LOO10879 CP Central person Carley Lynn Smith PTMA Acad myHelp Website:

© 2012 University of Kentucky – IRIS Training Last updated 06/29/2012

http://myhelp.uky.edu/rwd/HTML/index.html

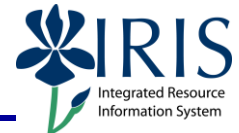

| A window containing <b>Advisor</b><br><b>Information</b> appears<br>Change the <b>End Date</b> currently<br>displayed (usually will be<br>12/31/9999) to the last day in<br>which this advisor will be the<br>student's advisor, and then click<br>the <b>Save</b> icon in the lower<br>left corner of the window | Advisor Information         Advisor Type       CP Central person         Advisor ID       10010879         Advisor Function       PTMA Academic - Main I         Advising Context Type       Program Type         Advising Context       10         Undergraduate       01/01/2010         End Date       06/30/2012     |
|----------------------------------------------------------------------------------------------------|----------------------------------------------------------------------------------------------------|
| Now add the new advisor<br>On the Advisor(s) tab, click on<br>the Create Advisor icon                                                                                                    | General Data       Status       Advisor(s)       Requirement Catalogs         Selection Criteria       6/29/2012                                                                                                    |
| A new window appears where<br><b>Advisor Information</b> can be<br>entered                                                                                                    | Student File         Student Information         Student       10038200         Advisor Information         Advisor Type         Advisor Type         Advisor Tupe         Advisor Function         Advising Context Type         Advising Context         Start date       06/29/2012         End Date       12/31/9999 |

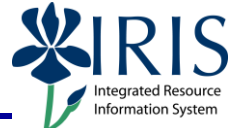

| In the <b>Advisor Type</b> field, click<br>the <b>Drop-Down List</b> icon and<br>select <b>CP Central Person</b>                                                                                                    | Advisor Information         Advisor Type         Advisor ID         Advisor Function         Advisor Function         Advising Context Type                                                                                                    |
|----------------------------------------------------------------------------------------------------|----------------------------------------------------------------------------------------------------|
| Click in the <b>Advisor ID</b> field,<br>and then click on the <b>Possible</b><br><b>Entries</b> icon to perform a<br>search                                                                                                    | Advisor Information         Advisor Type       CP Central person         Advisor ID       Image: Comparison of the second second sec |
| In the search window, click on<br>the <b>Abbreviation and Name</b><br>tab to select<br>In the <b>Name</b> field, type the full<br>or partial last name of the<br>advisor using the wildcard<br>character (*), and then press                                                        | Central person (1) Search Term Abbreviation and Name Object abbreviation * Name * Language Key EN                                                                                                    |
| Enter                                                                                                    |                                                                                                    |
| When the search results appear,<br>double-click on the appropriate<br>advisor's name to populate the<br><b>Advisor ID</b> field                                                                                                    | AbbreviaNameLPV OT ObjectIDBROWNABIGAIL BROWNEN 01 CP 10012689BROWNABIGAIL F BROWNEN 01 CP 10023024BROWNABRIL LINDSEY BROWNEN 01 CP 10015779BROWNALEXIS F BROWNEN 01 CP 10008189                                                                                                    |
| When the search results appear,<br>double-click on the appropriate<br>advisor's name to populate the<br><b>Advisor ID</b> field<br>In the <b>Advisor Function</b> field,<br>click the <b>Drop-Down List</b> icon<br>and select <b>Additional</b> or <b>Main</b> ,<br>as appropriate | Abbrevia       Name       L       PV OT ObjectID         BROWN       ABIGAIL BROWN       EN 01 CP 10012689         BROWN       ABIGAIL F BROWN       EN 01 CP 10023024         BROWN       ABRIL LINDSEY BROWN       EN 01 CP 10015779         BROWN       ALEXIS F BROWN       EN 01 CP 10008189         Advisor Information       EN 01 CP 10008189         Advisor ID       10012689         Advisor Function       EN 01 CP 10012689         Advising Context Type       PTAD Academic - Additional         PTMA Academic - Main       PTMA Academic - Main                                                                                                    |

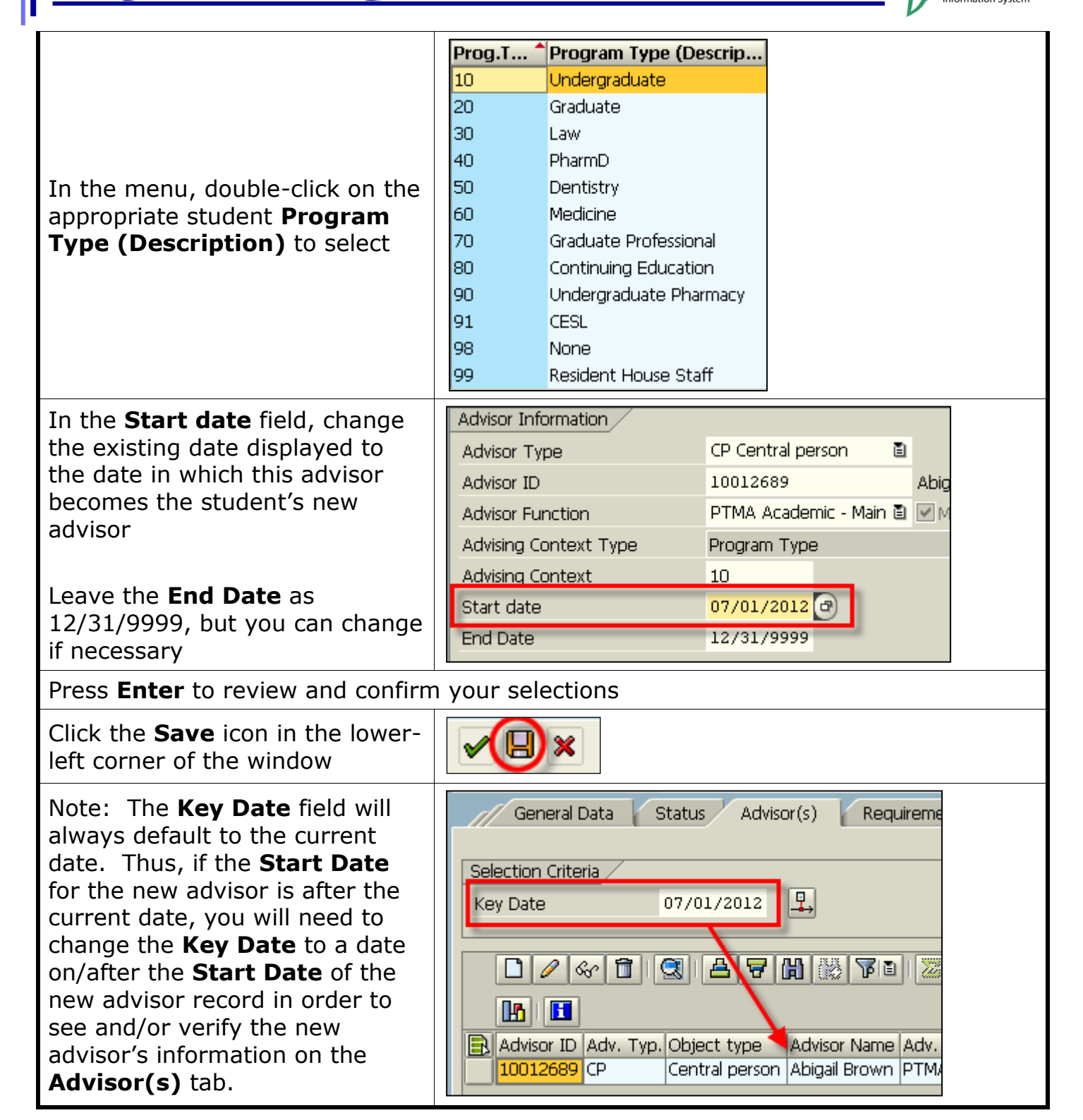